Be Home – הבית החכם של בזק

## הגדרת התראה על אירוע מערכת

- "באפליקציית Be Home, בתפריט הצד יש לבחור ב"הודעות
  - במסך זה נוודא שהאפשרות "הודעות דחיפה" מסומנת 🧲
- יש ללחוץ על סימן ה"+" בצד שמאל למעלה להוספת התראה חדשה 🧲

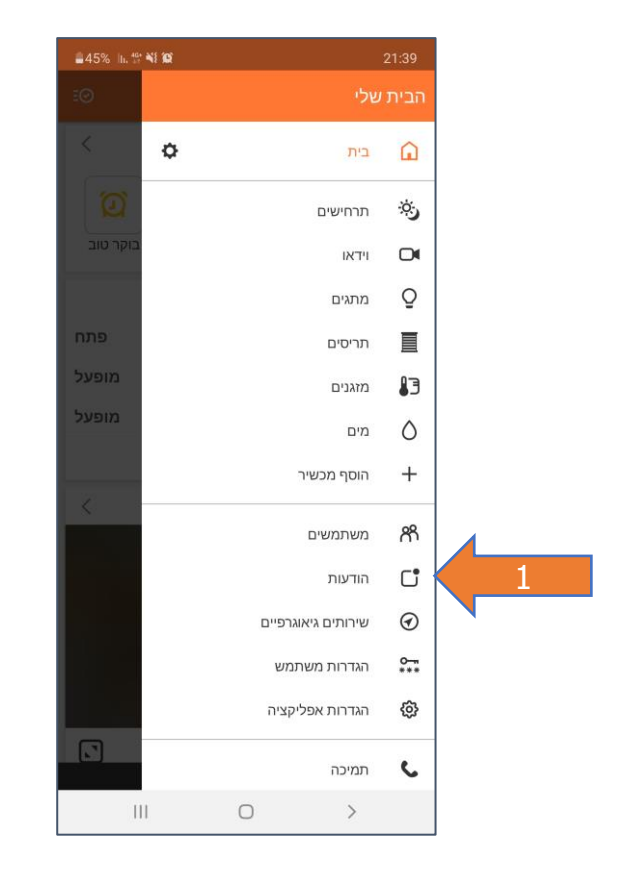

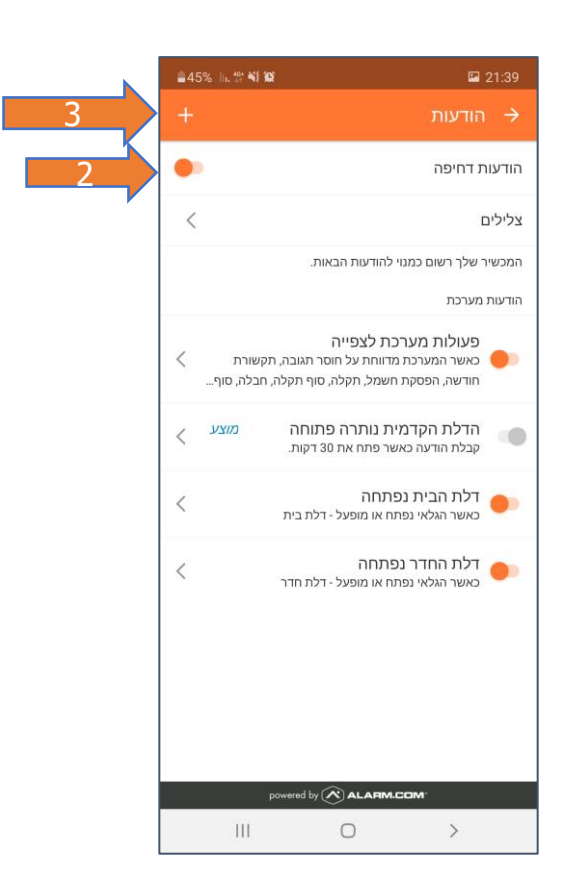

Be Home – הבית החכם של בזק

## הגדרת התראה על אירוע מערכת

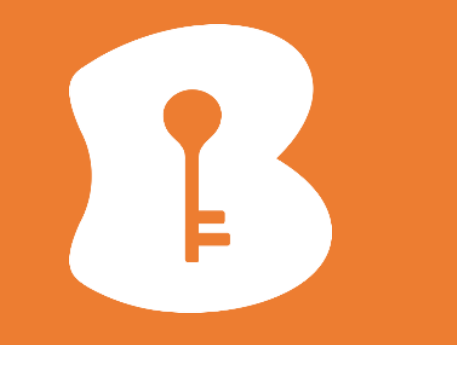

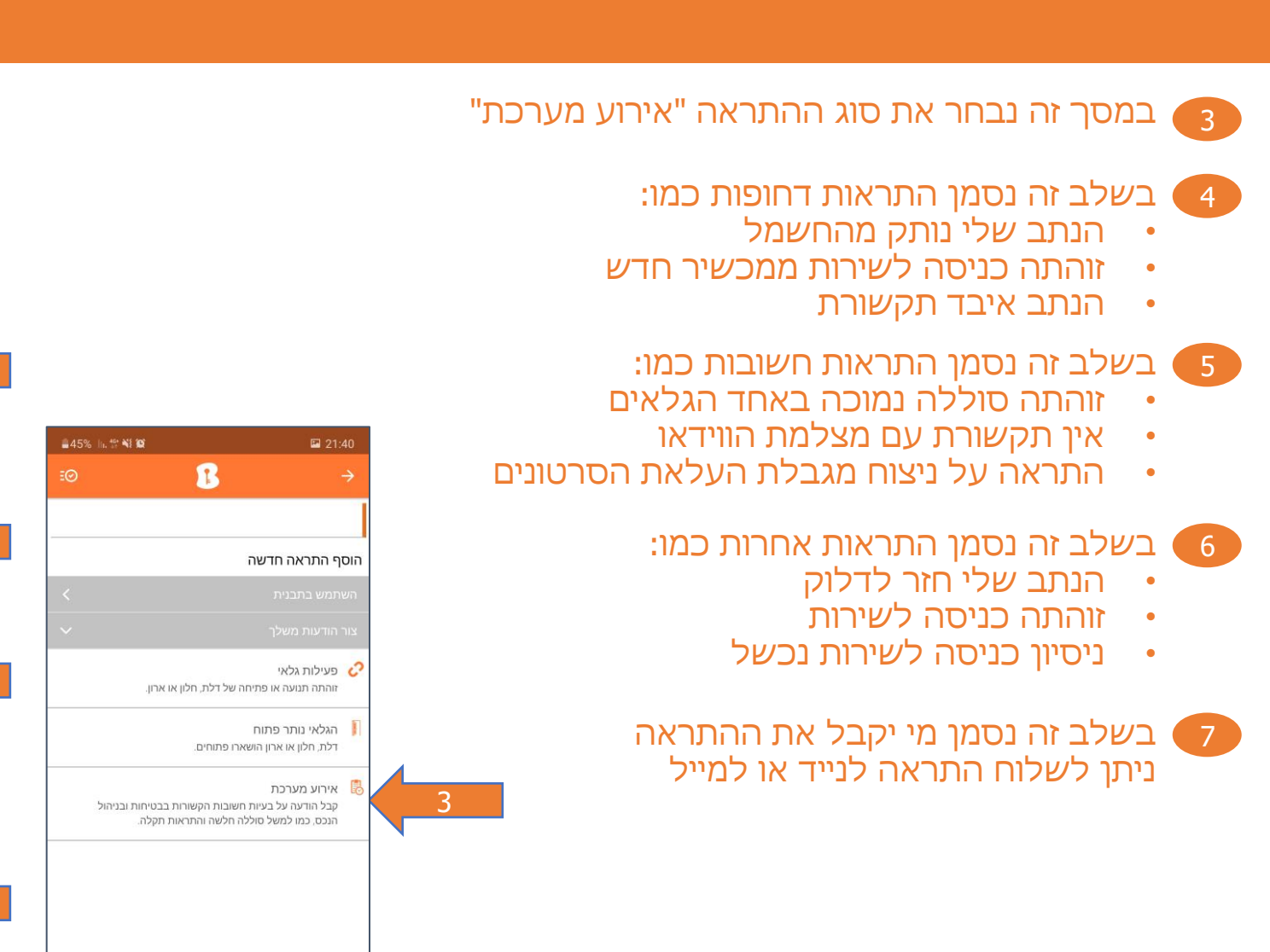

red by 🔊 ALARM.COM

>

0

111

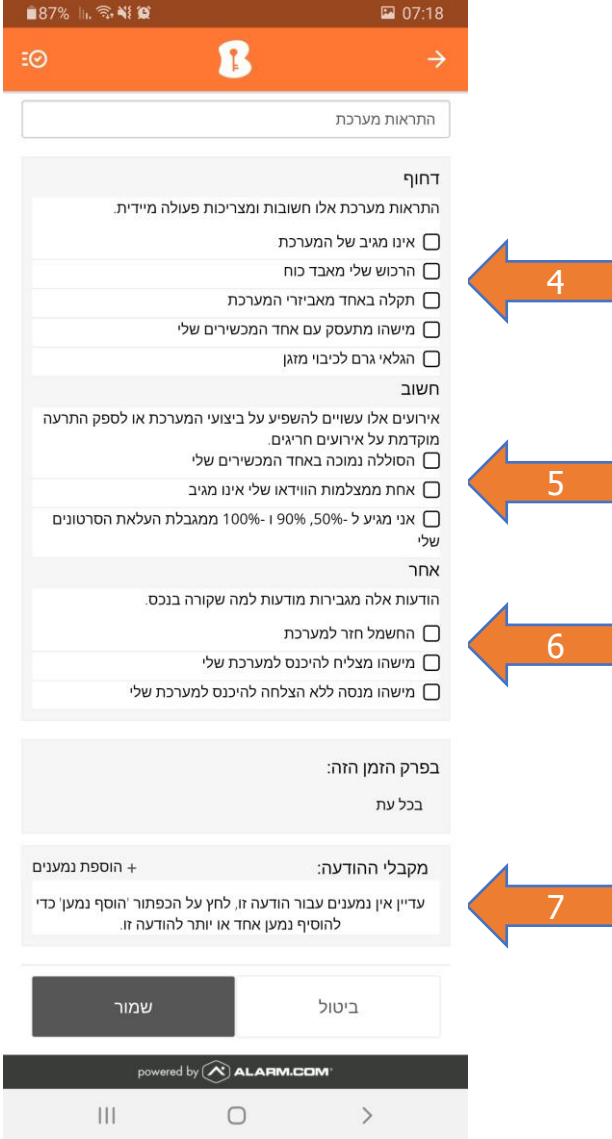